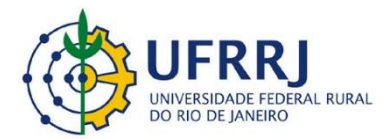

# Manual Cadastro de Dependentes SIGRH

#### Cadastrar

- 1- Digite na barra de endereços: <u>www.sigrh.ufrrj.br</u>;
- 2- Clique em Entrar no sistema;

| SIGRH<br>Sistema Integ                                                                                                    | rado de Gestão de Recursos Humanos            | ENTRAR NO SISTEMA                                                                       |
|----------------------------------------------------------------------------------------------------|-----------------------------------------------|-----------------------------------------------------------------------------------------|
| PRINCIPAL<br>BANCO DE TALENTOS<br>CONCURSOS<br>CONSULTAS SERVIDOR<br>COMISSÕES<br>DOCUMENTOS<br>FORMULÁRIOS<br>RELATÓRIOS ESTATÍSTICOS<br>RESOLUÇÕES<br>SERVIÇOS | Servidores<br>Consulta de servidores da UFRRJ | Autenticação de Documentos<br>Confirme a validade dos documentos emitidos pelo<br>SIGRH |
| Iotícias e Comunicados                                                                                                    |                                               |                                                                                         |
|                                                                                                    | Não há notícias cadastrao                     | las                                                                                     |

3- Digite seu login de usuário, senha e clique em Entrar;

| ATENÇÃO!<br>NAS na senha, portanto ela deve s<br>no cadastro.<br>SIPAC<br>.dministrativo)<br>fe cadastro? Clique aqui para rec<br>Tique aqui para recuperá-lo.<br>Clique aqui para recuperá-la. | ser digitada da mesma maneira que<br>SIGRH<br>(Recursos Humanos)<br>cuperá-lo. |
|----------------------------------------------------------------------------------------------------|--------------------------------------------------------------------------------|
| SIPAC<br>administrativo)<br>de cadastro? Clique aqui para rec<br>Clique aqui para recuperá-lo.<br>Clique aqui para recuperá-la.                                                                 | SIGRH<br>(Recursos Humanos)<br>cuperá-lo.                                      |
| de cadastro? Clique aqui para rec<br>Lique aqui para recuperà-lo.<br>Clique aqui para recuperà-la.                                                                                              | cuperá-lo.                                                                     |
| de cadastro? Clique aqui para rec<br>Clique aqui para recuperá-lo.<br>Clique aqui para recuperá-la.                                                                                             | cuperá-lo.                                                                     |
| ortes                                                                                                    |                                                                                |
|                                                                                                    |                                                                                |
| Servidor,<br>possua cadastro no SIGRH,<br>ie no link abaixo.<br>Cadastre-se                                                                                                    |                                                                                |
|                                                                                                    |                                                                                |
|                                                                                                    | Servidor,<br>possua cadastro no SIGRH,<br>ue no link abaixo.<br>Cadastre-se    |

#### 4- Clique em Menu Servidor;

| DENAÇÃO DE CADASTRO E MOVIME | NTAÇÃO DE (12.28.01.00.22)   | Je Módulos               | Menu Servio | dor 🕺 🎇 Alterar sen | ha |
|------------------------------|------------------------------|--------------------------|-------------|---------------------|----|
| MINISTRAÇÃO DE PESSOAI       | . > Solicitações Eletrônicas |                          |             |                     |    |
| -                            | INFORME OS CRIT              | ÉRIOS DE BUSCA           |             |                     | ľ  |
| Número:                      |                              |                          |             |                     |    |
| Servidor:                    |                              |                          |             |                     |    |
| Pensionista:                 |                              |                          |             |                     |    |
| 🕑 Status:                    | Registrado 🔻                 |                          |             |                     |    |
| Período de Cadastro:         | a III                        |                          |             |                     |    |
| Tipo de serviço:             | SELECIONE                    | ¥                        |             |                     |    |
| 🕑 Unidade da Solicitação:    | SELECIONE                    |                          |             | T                   |    |
|                              | Buscar                       | Cancelar                 |             |                     |    |
|                              | 😂 : Visualizar Dependente    | 😺: Registrar Informações |             |                     |    |
|                              | 🧠 : Visualizar Registro      | 🚔: Imprimir Solicitação  |             |                     |    |

#### 5- Clique no menu <u>Serviços</u>>>> <u>Dependentes>>> Cadastrar/Consultar</u>;

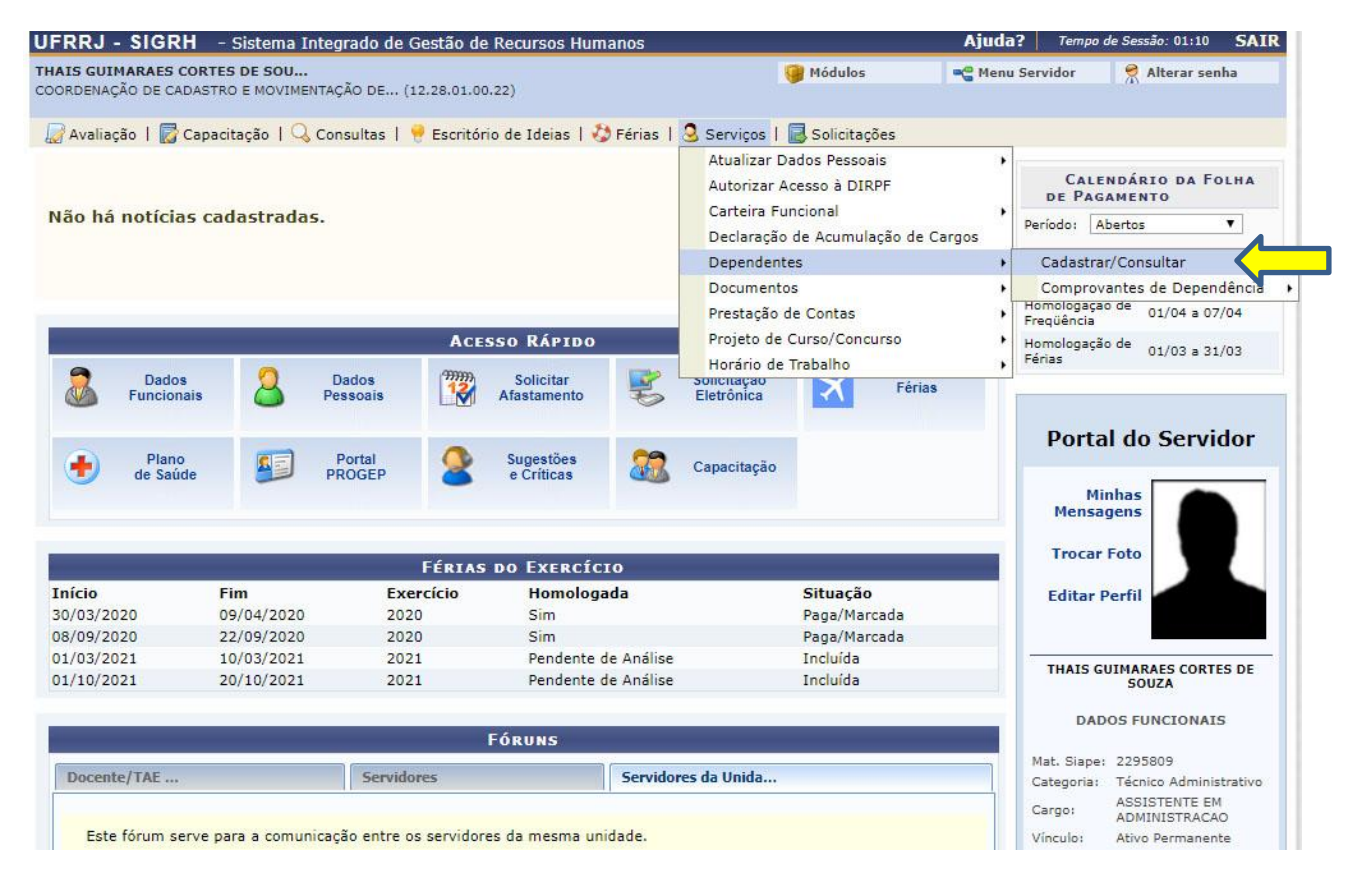

#### 6- Clique em Cadastrar Novo;

| UFRRJ - SIGRH - Sistema Integrado de Gestão de Recursos Humanos                                                                                                    |                                     | Ajuda?                                 | Tempo de Sessão: 01:30 | SAIR |
|----------------------------------------------------------------------------------------------------|-------------------------------------|----------------------------------------|------------------------|------|
| THAIS GUIMARAES CORTES DE SOU<br>COORDENAÇÃO DE CADASTRO E MOVIMENTAÇÃO DE (12.28.01.00.22)                                                                                                    | 🎯 Módulos                           | 🧠 Menu Serv                            | idor 🤗 Alterar sei     | iha  |
| Portal do Servidor > Consultas   🌻 Escritório de Ideias   🤣 Férias   🗟 Servidor<br>Portal do Servidor > Consulta de Dependentes                                                                                                    | os   📃 Solicitações                 |                                        |                        |      |
| Cadastrar Novo<br>Cadastrar Novo<br>Cadastrar Novo | ndente 📄: Extra<br>nte 😺: Alterar D | ito dos Dados do I<br>ados do Dependei | Dependente<br>nte      |      |

7- Preencha todos os campos obrigatórios com as informações pessoais de seu dependente;

|                                          | DAD                               | OS DO DEPENDENTE |  |
|------------------------------------------|-----------------------------------|------------------|--|
| Responsável: 1                           | HAIS GUIMARAES CORTES DE SOUZA (2 | 295809)          |  |
| Grau de Parentesco do *<br>Dependente: * | SELECIONE ¥                       |                  |  |
| Condição de Dependência: 🖈               | SELECIONE                         | •                |  |
| Nome do Dependente: 🖈                    |                                   |                  |  |
| Data de Nascimento: 🖈                    |                                   |                  |  |
| Sexo: 🖈                                  | SELECIONE T                       |                  |  |
| Filiação do Dependente: 🛊                |                                   |                  |  |
| Nacionalidade do Dependente: \star       | SELECIONE                         |                  |  |
| Observações:                             |                                   | h                |  |

8- Digite o número do CPF do dependente e incluir o documento clicando no botão <u>Escolher Arquivo</u>, em seguida em <u>Anexar</u>. Todos os documentos devem estar digitalizados preferencialmente em PDF (formato para upload no Assentamento Funcional Digital).

| Tipo de Documento: C                                          | :PF                                                                                                    |                                                                                                    |
|---------------------------------------------------------------|----------------------------------------------------------------------------------------------------|----------------------------------------------------------------------------------------------------|
| Número: \star                                                 | (Somente números)                                                                                                    |                                                                                                    |
| Arquivo do Documento: \star                                   | Escolher arquivo Nenhum arquivo selecionado                                                                                                    |                                                                                                    |
| [                                                             | Anexar                                                                                                    |                                                                                                    |
| EMAIS DOCUMENTOS DO                                           | DEPENDENTE                                                                                                    |                                                                                                    |
| Tipo de Documento: \star                                      | SELECIONE                                                                                                    |                                                                                                    |
| Número: \star                                                 | (Somente núm                                                                                                    | ros)                                                                                                    |
| Arquivo do Documento: \star                                   | Escolher arquivo Nenhum arquivo selecionado                                                                                                    |                                                                                                    |
| [                                                             | Anexar                                                                                                    |                                                                                                    |
|                                                               | Adicionar Documer                                                                                                    | tos                                                                                                    |
| ENEFÍCIOS                                                     | Não existem documentos vinculado:<br>Todos os tipos de benefícios disponíveis já fora                                                                                    | a este dependente.<br>n atribuídos para o dependente.                                                          |
| Observação: Caso o depend                                     | lente tenha mais de um servidor responsável, é possível q                                                                                                    | ie haja benefícios associados aos outros responsáveis pelo dependente.                                         |
| LISTAGEM DE BENEFÍCIOS                                        |                                                                                                    |                                                                                                    |
|                                                               | Não existem benefícios para este dependente associad<br>le a declaração falsa infringe o Código de Ética Profia<br>rei civil penal e administrativamente caso ela ocorra | os ao servidor responsável selecionado.<br>sional do Serviço Público Civil, como também o artigo 299 do Código |
| Declaro que, estou ciente qu<br>al Brasileiro e que responder |                                                                                                    |                                                                                                    |
| Declaro que, estou ciente qu<br>al Brasileiro e que responder | Cadastrar Cance                                                                                                    | lar                                                                                                    |

9- Selecione o tipo de documento clicando na setinha preta;

| Tipo de Documento: 0                                            | CPF                                                                                            |                                                                                           |
|-----------------------------------------------------------------|------------------------------------------------------------------------------------------------|-------------------------------------------------------------------------------------------|
| Número: *                                                       | (Somente números)                                                                              |                                                                                           |
| Arquivo do Documento: 🗰                                         | Escolher arquivo Nenhum arquivo selecionado                                                    |                                                                                           |
|                                                                 | Anexar                                                                                         |                                                                                           |
| DEMAIS DOCUMENTOS DO                                            | DEPENDENTE                                                                                     | A                                                                                         |
| Tipo de Documento: *                                            | SELECIONE                                                                                      |                                                                                           |
| Numero: 🐨                                                       | CERTIDÃO DE CASAMENTO                                                                          | te numeros)                                                                               |
| Arquivo do Documento: 🖈                                         | CERTIDAO DE CASAMENTO COM MATRICULA<br>CERTIDÃO DE NASCIMENTO<br>PASSAPORTE                    |                                                                                           |
|                                                                 | REGISTRO NACIONAL DE ESTRANGEIRO (RNE)<br>RG                                                   | ocumentos                                                                                 |
| DOCUMENTOS CADASTRAD                                            | os para o Dependente                                                                           |                                                                                           |
| Benefícios                                                      | Não existem documentos v                                                                       | inculados a este dependente.                                                              |
|                                                                 | Todos os tipos de benefícios disponíve                                                         | s já foram atribuídos para o dependente.                                                  |
| Observação: Caso o depend                                       | lente tenha mais de um servidor responsável, é p                                               | ossível que haja benefícios associados aos outros responsáveis pelo dependente.           |
| LISTAGEM DE BENEFÍCIOS                                          |                                                                                                |                                                                                           |
|                                                                 | Não existem benefícios para este dependente                                                    | associados ao servidor responsável selecionado.                                           |
| Declaro que, estou ciente qu<br>enal Brasileiro e que responder | e a declaração falsa infringe o Código de Éti<br>rei civil,penal e administrativamente caso el | ca Profissional do Serviço Público Civil, como também o artigo 299 do Código<br>a ocorra. |
|                                                                 | Cadastra                                                                                       | Cancelar                                                                                  |
|                                                                 | * Campos de pree                                                                               | nchimento obrigatório.                                                                    |

10- Digite o número do documento selecionado;

11- Incluir o documento selecionado e clique em <u>Anexar</u>. Todos os documentos devem estar digitalizados preferencialmente em PDF (formato para upload no Assentamento Funcional Digital).

12- Para concluir o carregamento do arquivo, clique em Adicionar Documentos.

| Tipo de Documento: (                                            | 2PF                                                                                                    |
|-----------------------------------------------------------------|----------------------------------------------------------------------------------------------------|
| Número: 🖈                                                       | (Somente números)                                                                                                    |
| Arquivo do Documento: 🖈                                         | Escolher arquivo Nenhum arquivo selecionado                                                                                                    |
|                                                                 | Anexar                                                                                                    |
| DEMAIS DOCUMENTOS DO                                            | DEPENDENTE                                                                                                    |
| Tipo de Documento: 🖈                                            | SELECIONE                                                                                                    |
| Número: 🖈                                                       | (Somente números)                                                                                                    |
| Arquivo do Documento: 🖈                                         | Escolher arquivo Nenhum arquivo selecionado                                                                                                    |
|                                                                 | Anexar                                                                                                    |
|                                                                 | Adicionar Documentos                                                                                                    |
| DOCUMENTOS CADASTRAD                                            |                                                                                                    |
| DOCUMENTOS CADASTRAD                                            | US PARA U DEPENDENTE                                                                                                    |
|                                                                 | Não existem documentos <b>en c</b> ulados a este dependente.                                                                                                    |
| BENEFÍCIOS                                                      |                                                                                                    |
|                                                                 |                                                                                                    |
|                                                                 | Todos os tipos de beneficios disponíveis já foram atribuídos para o dependente.                                                                                                    |
| Observação: Caso o depend                                       | lente tenha mais de um servidor responsável, é possível que haja benefícios associados aos outros responsáveis pelo dependente.                                                     |
| LISTAGEM DE BENEFÍCIOS                                          |                                                                                                    |
|                                                                 | Não existem benefícios para este dependente associados ao servidor responsável selecionado.                                                                                         |
|                                                                 |                                                                                                    |
| Declaro que, estou ciente qu<br>Penal Brasileiro e que responde | e a declaração falsa infringe o Código de Ética Profissional do Serviço Público Civil, como também o artigo 299 do Código<br>rei civil,penal e administrativamente caso ela ocorra. |
|                                                                 | Cadastrar Cancelar                                                                                                    |
|                                                                 | * Campos de preenchimento obrigatório.                                                                                                    |

13- Selecione o tipo de benefício desejado clicando na setinha preta;

| Documentos Cadastrados para o                                                               | DEPENDENTE                                               |                               |                                                     |                               |
|---------------------------------------------------------------------------------------------|----------------------------------------------------------|-------------------------------|-----------------------------------------------------|-------------------------------|
|                                                                                             | Não existem docu                                         | mentos vincu                  | lados a este dependente.                            |                               |
| Benefícios                                                                                  |                                                          |                               |                                                     |                               |
| Tipo de Beneficio: *SELECION<br>SELECION<br>AUXILIO PR<br>Descrição do Benefício: DEDUCAO D | E V<br>E<br>E-ESCOLAR INDIRETA<br>IO IMPOSTO DE RENDA    |                               |                                                     |                               |
|                                                                                             |                                                          | ar Anexo                      | : Remover Anexo                                     |                               |
| Anexos do Benefício 🍦                                                                       |                                                          |                               |                                                     |                               |
|                                                                                             | Nenhum documento foi a                                   | dicionado par<br>Adicionar Be | a este benefício até o momento.<br>nefício          |                               |
|                                                                                             | 🙁: En                                                    | ncerrar/Rem                   | over Benefício                                      |                               |
| LISTAGEM DE BENEFÍCIOS                                                                      |                                                          |                               |                                                     |                               |
| Tipo de Benefício                                                                           | Data de Início                                           | Data de<br>Término            | Observação do Benefício                             | Documentos<br>Anexados        |
| ACOMPANHAM PESSOA DA FAMÍLIA                                                                | 26/03/2020                                               |                               |                                                     | 8                             |
| Declaro que, estou ciente que a declara<br>Penal Brasileiro e que responderei civil,per     | ição falsa infringe o Códig<br>ial e administrativamente | o de Ética P<br>caso ela oc   | rofissional do Serviço Público Civil, como<br>orra. | também o artigo 299 do Código |
|                                                                                             |                                                          | Cadastrar 0                   | ancelar                                             |                               |
|                                                                                             | * Campos                                                 | s de preenchi                 | mento obrigatório.                                  |                               |

-

#### Portal do Servidor

# 14- Clique em Adicionar Benefício;

| Tipo de Benefício: 🖈SELECIO                                                           | NE ¥                                                 |                                  |                                                                                                    |                                 |
|---------------------------------------------------------------------------------------|------------------------------------------------------|----------------------------------|----------------------------------------------------------------------------------------------------|---------------------------------|
| Descrição do Benefício:                                                               |                                                      |                                  |                                                                                                    |                                 |
|                                                                                       | 💠: Adicio                                            | nar Anexo                        | 谢: Remover Anexo                                                                                               |                                 |
| Anexos do Benefício 🍦                                                                 |                                                      |                                  |                                                                                                    |                                 |
| Listagem de Benefícios                                                                | <b>Q</b> : r                                         | Encerrar/Ren                     | nover Benefício                                                                                                |                                 |
| Tipo de Benefício                                                                     | Data de Início                                       | Data de<br>Término               | Observação do Benefício                                                                                        | Documentos<br>Anexados          |
| ACOMPANHAM PESSOA DA FAMÍLIA                                                          | 26/03/2020                                           |                                  |                                                                                                    |                                 |
| Declaro que, estou ciente que a declar<br>Penal Brasileiro e que responderei civil,pe | ação falsa infringe o Cód<br>nal e administrativamen | igo de Ética P<br>te caso ela oc | rofissional do Serviço Público Civil, com<br>orra.                                                             | o também o artigo 299 do Código |
|                                                                                       |                                                      | Co. do aleman 1                  | Second and a second second second second second second second second second second second second second second |                                 |

Portal do Servidor

# 15- Marque a caixinha da de comprometimento da veracidade das informações;

| NE Y           |                                                                      |                                                                                                    |                                                                                                    |
|----------------|----------------------------------------------------------------------|----------------------------------------------------------------------------------------------------|----------------------------------------------------------------------------------------------------|
|                |                                                                      |                                                                                                    |                                                                                                    |
|                |                                                                      |                                                                                                    |                                                                                                    |
|                |                                                                      |                                                                                                    |                                                                                                    |
|                | ar Anexo 🦉                                                           | : Remover Anexo                                                                                                    |                                                                                                    |
|                |                                                                      |                                                                                                    |                                                                                                    |
|                | Adicionar Ben                                                        | eficio                                                                                                    |                                                                                                    |
| 🙁: Er          | ncerrar/Remo                                                         | ver Benefício                                                                                                    |                                                                                                    |
|                |                                                                      |                                                                                                    |                                                                                                    |
| Data de Início | Data de<br>Término                                                   | Observação do Benefício                                                                                                    | Documento:<br>Anexados                                                                                                    |
| 26/03/2020     |                                                                      |                                                                                                    |                                                                                                    |
|                | a da Ética De                                                        | ofissional do Servico Público Civil, como                                                                                             | tamhém o artigo 299 do                                                                                                    |
|                | NE   Adicion Nenhum documento foi a  S: Er Data de Início 26/03/2020 | NE   Adicionar Anexo  Nenhum documento foi adicionado para  Adicionar Ben  C: Encerrar/Remo  Data de Início Data de Início Z6/03/2020 | NE   Adicionar Anexo  Adicionar Anexo  Adicionar Anexo  Adicionar Beneficio  Centrar/Remover Beneficio  Data de Início Data de Início Data de Início Data de Início Data de Início Centrar/Remover Beneficio Centrar/Remover Beneficio Centrar/Remover Ben |

Portal do Servidor

# 16- Clique em Cadastrar para adicionar benefícios e o dependente do servidor;

| DOCUMENTOS CADASTRADOS PARA O                                                                                                    | DEPENDENTE                                                                                                    |                                                                                                    |                                                                                                    |                                                                                                    |                                                                      |      |
|----------------------------------------------------------------------------------------------------|----------------------------------------------------------------------------------------------------|----------------------------------------------------------------------------------------------------|----------------------------------------------------------------------------------------------------|----------------------------------------------------------------------------------------------------|----------------------------------------------------------------------|------|
|                                                                                                    | Não existem docu                                                                                                    | mentos vincula                                                                                                    | dos a este dependente.                                                                                                    |                                                                                                    |                                                                      |      |
| Benefícios                                                                                                    |                                                                                                    |                                                                                                    |                                                                                                    |                                                                                                    |                                                                      |      |
| Tipo de Benefício: *SELECION                                                                                                    | 1E ▼                                                                                                    |                                                                                                    |                                                                                                    |                                                                                                    |                                                                      |      |
| Descrição do Benefício:                                                                                                    |                                                                                                    |                                                                                                    | <i>i</i>                                                                                                    |                                                                                                    |                                                                      |      |
|                                                                                                    | 💠: Adicion                                                                                                    | ar Anexo                                                                                                    | : Remover Anexo                                                                                                    |                                                                                                    |                                                                      |      |
| Anexos do Benefício 🍦                                                                                                    |                                                                                                    |                                                                                                    |                                                                                                    |                                                                                                    |                                                                      |      |
|                                                                                                    | Nenhum documento foi a                                                                                                    | dicionado para                                                                                                    | este benefício até o momento.                                                                                                    |                                                                                                    |                                                                      |      |
|                                                                                                    |                                                                                                    | Adicionar Ben                                                                                                    | eficio                                                                                                    |                                                                                                    |                                                                      |      |
|                                                                                                    | 🔇: Er                                                                                                    | ncerrar/Remo                                                                                                    | ver Benefício                                                                                                    |                                                                                                    |                                                                      |      |
| LISTAGEM DE BENEFÍCIOS                                                                                                    |                                                                                                    |                                                                                                    |                                                                                                    |                                                                                                    |                                                                      |      |
| Tipo de Benefício                                                                                                    | Data de Início                                                                                                    | Data de                                                                                                    | Observação do Benefício                                                                                                    |                                                                                                    | Documentos                                                           |      |
| ACOMPANHAM PESSOA DA FAMÍLIA                                                                                                    | 26/03/2020                                                                                                    | Termino                                                                                                    |                                                                                                    |                                                                                                    | Allexados                                                            | 8    |
| 🖉 Declaro que, estou ciente que a declar                                                                                                    | ação falsa infringe o Códig                                                                                                    | o de Ética Pr                                                                                                    | ofissional do Serviço Público C                                                                                                    | ivil, como também o                                                                                                 | artigo 299 do Cóc                                                    | digo |
| Penal Brasileiro e que responderei civil,pe                                                                                                    | nal e administrativamente                                                                                                    | caso ela oco                                                                                                    | rra.                                                                                                    |                                                                                                    |                                                                      | 1000 |
| IIFDD I - SIGDH - Sistema Tataarada                                                                                                    | * Campos                                                                                                    | Portal do Ser                                                                                                    | ento obrigatório.<br>vidor                                                                                                    | Aiuda? Tema                                                                                                    | a de Sessão: 01:19                                                   | SAIR |
| THATS GUIMARAES CORTES DE SOU                                                                                                    | de Gestao de Recursos Hi                                                                                                    | umanos                                                                                                    | Módulos                                                                                                    | Manu Servidor                                                                                                    | Alterar cenh                                                         | JAIN |
| COORDENAÇÃO DE CADASTRO E MOVIMENTAÇÃO D                                                                                                    | E (12.28.01.00.22)                                                                                                    |                                                                                                    | Tioudios                                                                                                    | Tiend Services                                                                                                    | T A Alteral Senio                                                    |      |
| I senefício adicionado com suce                                                                                                    | 550.                                                                                                    |                                                                                                    |                                                                                                    |                                                                                                    |                                                                      |      |
| 🖉 Avaliação   🛜 Capacitação   🔍 Consulta                                                                                                    | is 📔 🤗 Escritório de Ideias 🛛                                                                                                    | 🍪 Férias                                                                                                    | 🧟 Serviços   📑 Solicitações                                                                                                    |                                                                                                    |                                                                      |      |
| PORTAL DO SERVIDOR > CADASTRAR                                                                                                    | DEPENDENTE                                                                                                    |                                                                                                    |                                                                                                    |                                                                                                    |                                                                      |      |
| Por meio desta operação é possível realizar o<br>Atenção:<br>• O cadastro de um documento do tipo<br>• Caso o grau de parentesco do depend<br>• Caso o grau de parentesco do depend<br>• Caso a condição de dependência do d<br>COMPROVANTE DE MARTÍCULA.<br>• Caso a nacionalidade do dependente s<br>ESTRAINGEIRO (RNE).<br>• Caso o documento cadastrado para o<br>Exteriori. | o cadastro de um dependente<br>CPF é obrigatório para qualq<br>ente seja CÓNJUGE, será ne<br>ente seja FILHO ou ENTEAD<br>ente seja PAIS, será necessá<br>ependente seja ESTUDANTE,<br>seja ESTRANGEIRO, será nec<br>dependente seja do tipo CER | uer dependent<br>cessário cadas<br>o, será necessi<br>ário cadastrar u<br>será necessár<br>cessário cadast<br>triDÃO DE NAS | e.<br>trar um documento do tipo CERTI<br>frio cadastrar um documento do i<br>m documento do tipo RG.<br>io cadastrar um Documento de C<br>rar um documento do tipo PASSA<br>SCIMENTO ou CERTIDÃO DE CAS# | DÃO DE CASAMENTO.<br>Lipo CERTIDÃO DE NAS<br>omprovação Inicial de E<br>PORTE ou REGISTRO N<br>AMENTO, o campo "Doc | CIMENTO.<br>Dependência do tipo<br>IACIONAL DE<br>sumento Emitido no | 0    |

## **Alterar Dependente**

1- Clique no menu <u>Serviços</u>>>> <u>Dependentes>>> Cadastrar/Consultar</u>;

| AIS GUIMARAES COP<br>ORDENAÇÃO DE CADA | RTES DE SOU<br>STRO E MOVIME | NTAÇÃO DE (1          | 2,28,01,00 | 0.22)                   |            |                                                          | 🏓 Módulos                                         | -21                          | lenu Servidor              | 🕺 Alterar senha                                    |
|----------------------------------------|------------------------------|-----------------------|------------|-------------------------|------------|----------------------------------------------------------|---------------------------------------------------|------------------------------|----------------------------|----------------------------------------------------|
| 🖁 Avaliação   🛃 Ca                     | pacitação   🔍                | Consultas             | Escritór   | io de Ideias   🖧        | Férias     | 3 Serviços                                               | 🛃 Solicita                                        | ões                          |                            |                                                    |
| lão há notícias                        | cadastrada                   | 5.                    |            |                         |            | Atualizar Da<br>Autorizar A<br>Carteira Fu<br>Declaração | ados Pesso<br>cesso à DII<br>ncional<br>de Acumul | ais<br>RPF<br>ação de Cargos | Período                    | ALENDÁRIO DA FOLHA<br>PAGAMENTO                    |
|                                        |                              |                       |            |                         |            | Dependente                                               | es                                                |                              | Cada                       | istrar/Consultar                                   |
|                                        |                              |                       |            |                         |            | Documento<br>Prestação d                                 | s<br>e Contas                                     |                              | Com     Homolo     Ereqüêr | provantes de Dependênciă<br>gaçao de 01/04 a 07/04 |
|                                        |                              |                       | ACE        | SSO RÁPIDO              |            | Projeto de 0                                             | Curso/Cond                                        | urso                         | + Homolo                   | gação de los os los                                |
|                                        |                              | and the second second | 00000      |                         | 100        | Horário de                                               | Trabalho                                          |                              | • Férias                   | 01/03 a 31/03                                      |
| Dados<br>Funcionais                    | 2                            | Dados<br>Pessoais     | 12         | Afastamento             | 5          | Eletrônica                                               | X                                                 | Férias                       | -                          |                                                    |
| Plano<br>de Saúde                      | -                            | Portal<br>PROGEP      | 2          | Sugestões<br>e Críticas | 22         | Capacitação                                              |                                                   |                              | Ро                         | Minhas<br>msagens                                  |
|                                        |                              |                       | Eénzac     | DO Evencio              | 10         |                                                          |                                                   |                              | Tro                        | car Foto                                           |
| nício                                  | Eim                          | Eva                   | reicio     | Homologa                | nda.       |                                                          | Situação                                          |                              | r da                       | Des fil                                            |
| 0/03/2020                              | 09/04/2020                   | 2020                  | )          | Sim                     | 100        |                                                          | Paga/Ma                                           | cada                         | COL                        | lar Perin                                          |
| 8/09/2020                              | 22/09/2020                   | 2020                  | )          | Sim                     |            |                                                          | Paga/Ma                                           | cada                         |                            |                                                    |
| 1/03/2021                              | 10/03/2021                   | 202:                  | L          | Pendente d              | de Análise |                                                          | Incluída                                          |                              |                            |                                                    |
| 1/10/2021                              | 20/10/2021                   | 202:                  | L          | Pendente o              | de Análise |                                                          | Incluída                                          |                              | THA                        | SOUZA                                              |
|                                        |                              |                       |            |                         |            |                                                          |                                                   |                              |                            | DADOS EUNCIONAIS                                   |
|                                        |                              |                       |            | Fóruns                  |            |                                                          |                                                   |                              |                            | DADOSTONCIONAIS                                    |
| Deserts/TAL                            |                              | Consider              | 14414      |                         | Consider   | ee de Heide                                              |                                                   |                              | Mat. S                     | iape: 2295809                                      |
| Docente/TAE                            |                              | Servido               | res        | ()                      | Servidor   | es da Unida                                              |                                                   |                              | Catego<br>Cargo:           | ASSISTENTE EM                                      |
|                                        |                              | inação antro o        |            |                         | acae -     |                                                          |                                                   |                              | 1.17 1                     |                                                    |

2- Com o seu dependente já cadastrado e homologado pela Coordenação de Cadastro e Movimentação de Pessoal/DAGP, para alterar alguma informação ou benefício, basta clicar no ícone amarelo (Alterar Dados de Dependente);

| UFRRJ - SIGRH - Sistema Int                                         | egrado de Gestão d    | e Recursos Humanos                                          | Ajuda? Tempo d                           | e Sessão: 01:28 SAIR |                         |
|---------------------------------------------------------------------|-----------------------|-------------------------------------------------------------|------------------------------------------|----------------------|-------------------------|
| THAIS GUIMARAES CORTES DE SOU<br>COORDENAÇÃO DE CADASTRO E MOVIMENT | AÇÃO DE (12.28.01.0   | 0.22)                                                       | 🧠 Menu Servidor                          | 👮 Alterar senha      |                         |
| 🕼 Avaliação   🕞 Capacitação   🔍 C                                   | Consultas   😌 Escritó | irio de Ideias   🤣 Férias   🚨 Serviços   🐻 Solicitaçõ       | es                                       |                      |                         |
| PORTAL DO SERVIDOR > CONS                                           | ULTA DE DEPENDE       | NTES                                                        |                                          |                      |                         |
|                                                                     |                       |                                                             |                                          |                      |                         |
|                                                                     |                       | 😳 Cadastrar Novo                                            |                                          |                      |                         |
| 📄 : Anexar Docu                                                     | mento do Depender     | nte 📄: Ver Documentos do Dependente 📄: Ex                   | trato dos Dados do Depende               | inte                 |                         |
|                                                                     |                       | DADOS DOS DEPENDENTES ENCONTRADOS                           | badds do Dependente                      |                      |                         |
| Nome do Dependente                                                  | Grau de<br>Parentesco | Servidor Responsável                                        | Data de Status do<br>Nascimento Cadastro |                      |                         |
| HELENA GUIMARAES CONY TAVARES                                       | FILHO(A)              | THAIS GUIMARAES CORTES DE SOUZA (2295809)                   | 05/02/2018 Implantado<br>SIAPE           | ی 😓 📄 📄 🧈            |                         |
| JOAO CONY TAVARES                                                   | CONJUGE               | THAIS GUIMARAES CORTES DE SOUZA (2295809)                   | 30/03/1981 Implantado<br>SIAPE           | 🔍 🗟 🖨 📄 👳 🗛          | erar Dados do Dependent |
| Nenhu                                                               | m registro de depend  | ente com <b>autorização negada</b> encontrado com estes p   | arâmetros de busca.                      | Î                    |                         |
|                                                                     | Nenhum registro d     | e dependente <b>inativo</b> encontrado com estes parâmetro: | s de busca.                              |                      |                         |
|                                                                     |                       | Portal do Servidor                                          |                                          |                      |                         |

3- Após a alteração de dado ou benefício, o servidor deve marcar novamente a caixinha se comprometendo com a veracidade das informações e clicar no botão <u>Alterar</u>.

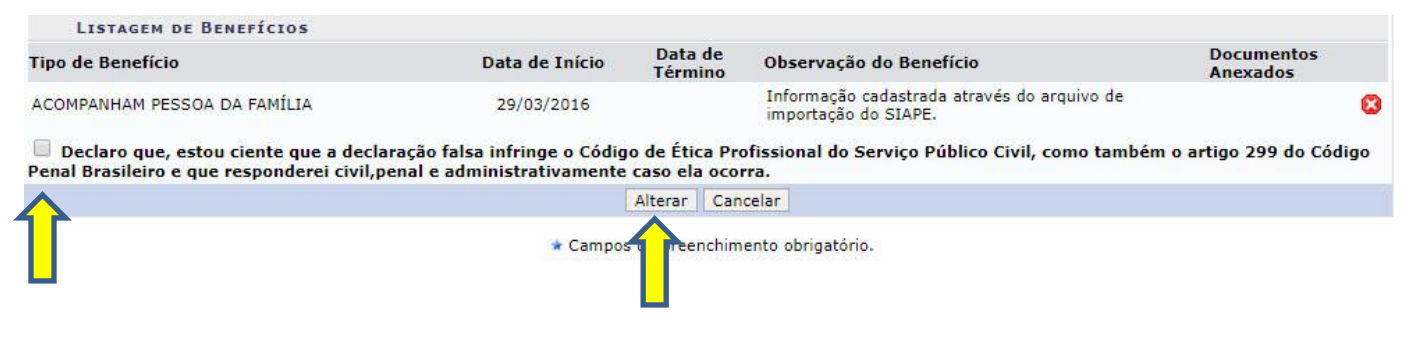

## **Excluir Dependente**

1- Clique no menu Serviços>>> Dependentes>>> Cadastrar/Consultar;

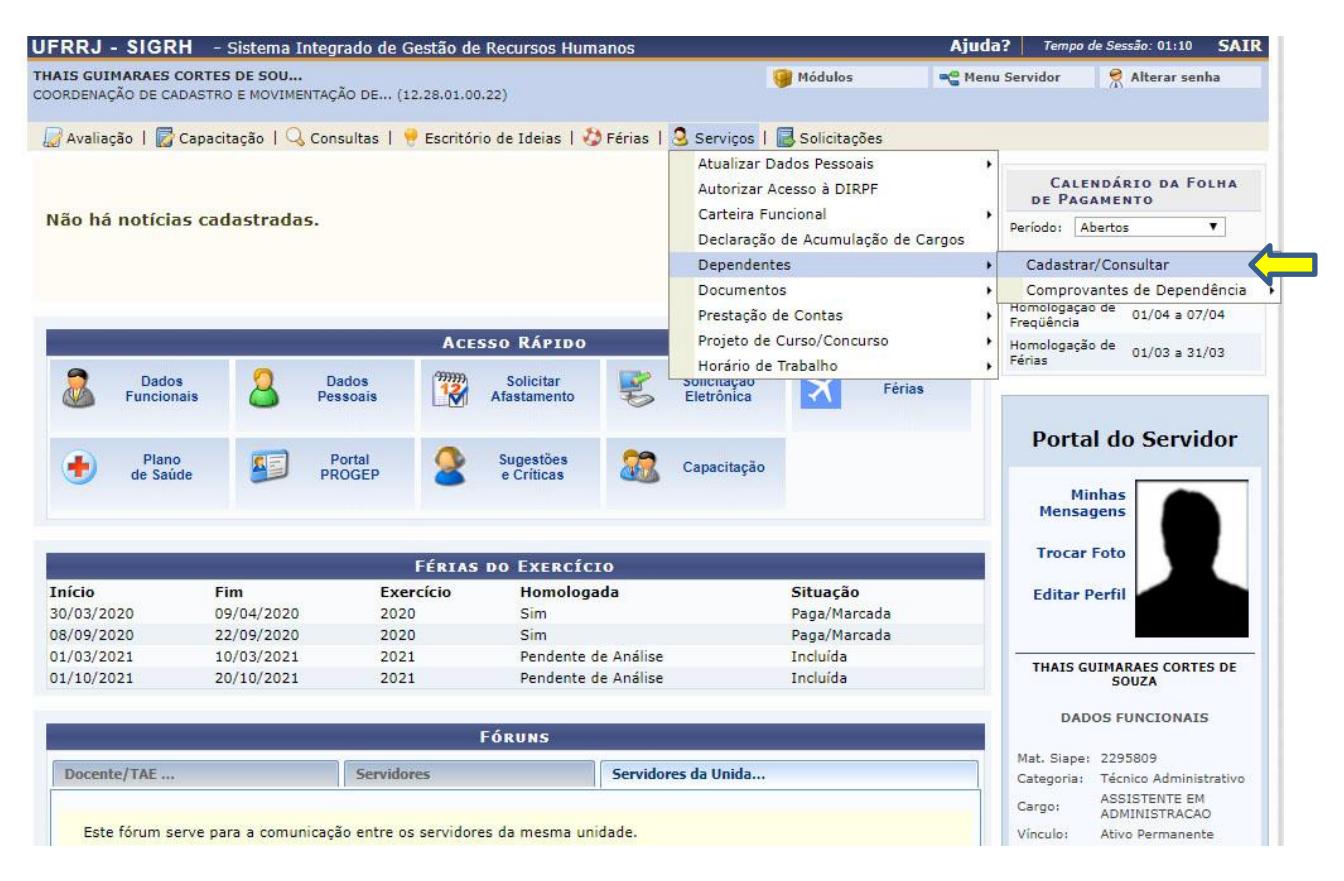

## 2- Clique no ícone da Lixeira para excluir o dependente desejado;

| 💹 Avaliação   📝 Capacitação   🔍 C                   | Consultas   🤗 Escritó                                         | ório de Ideias   🤣 Férias   🧕 Serviços   🔜 Solicitaçõe                                                                                                | es                                                     |                                                   |     |
|-----------------------------------------------------|---------------------------------------------------------------|----------------------------------------------------------------------------------------------------|--------------------------------------------------------|---------------------------------------------------|-----|
| PORTAL DO SERVIDOR > CONS                           | ULTA DE DEPENDE                                               | NTES                                                                                                    |                                                        |                                                   |     |
|                                                     |                                                               | Cadastrar Novo                                                                                                    |                                                        |                                                   |     |
| 🛁 : Anexar Docu                                     | mento do Depender<br>alizar Detalhes                          | nte 📄: Ver Documentos do Dependente 📄: Ext                                                                                                    | rato dos Dado<br>Dados do Den                          | s do Depender                                     | nte |
| 🔄 : Anexar Docu<br>🤍 : Visu                         | mento do Depender<br>alizar Detalhes 🧕                        | nte 📄: Ver Documentos do Dependente 📄: Ext<br>J: Solicitar Inativação do Dependente 🥪: Alterar<br>DADOS DOS DEPENDENTES ENCONTRADOS                   | rato dos Dado<br>Dados do Dep                          | s do Depender<br>endente                          | nte |
| اللہ : Anexar Docu<br>ی: Visu<br>Nome do Dependente | mento do Depender<br>alizar Detalhes<br>Grau de<br>Parentesco | nte : Ver Documentos do Dependente : Ext<br>Solicitar Inativação do Dependente : Alterar<br>DADOS DOS DEPENDENTES ENCONTRADOS<br>Servidor Responsável | rato dos Dado<br>Dados do Dep<br>Data de<br>Nascimento | s do Depender<br>endente<br>Status do<br>Cadastro | nte |

3- Para excluir um dependente, basta digitar na caixa Motivo/Observação o pedido da exclusão e clicar no botão <u>Excluir Dependente</u>.

\*Nos casos de exclusão do cônjuge ou companheiro, encaminhar documentação comprobatória através de solicitações eletrônicas SIGRH para COCAD com a finalidade de alteração do estado civil.

| Motivo/Observação: |                                        |   |
|--------------------|----------------------------------------|---|
|                    |                                        |   |
|                    | Quantidade máxima de caracteres: 0/500 | 0 |
|                    |                                        |   |

ALERTA: Toda ação de cadastro/alteração/exclusão de dependentes é homologada pela Coordenação de Cadastro e Movimentação de Pessoal/DAGP para inclusão no SIAPE e o servidor deve acompanhar o status do cadastro de dependente sempre através do SIGRH.

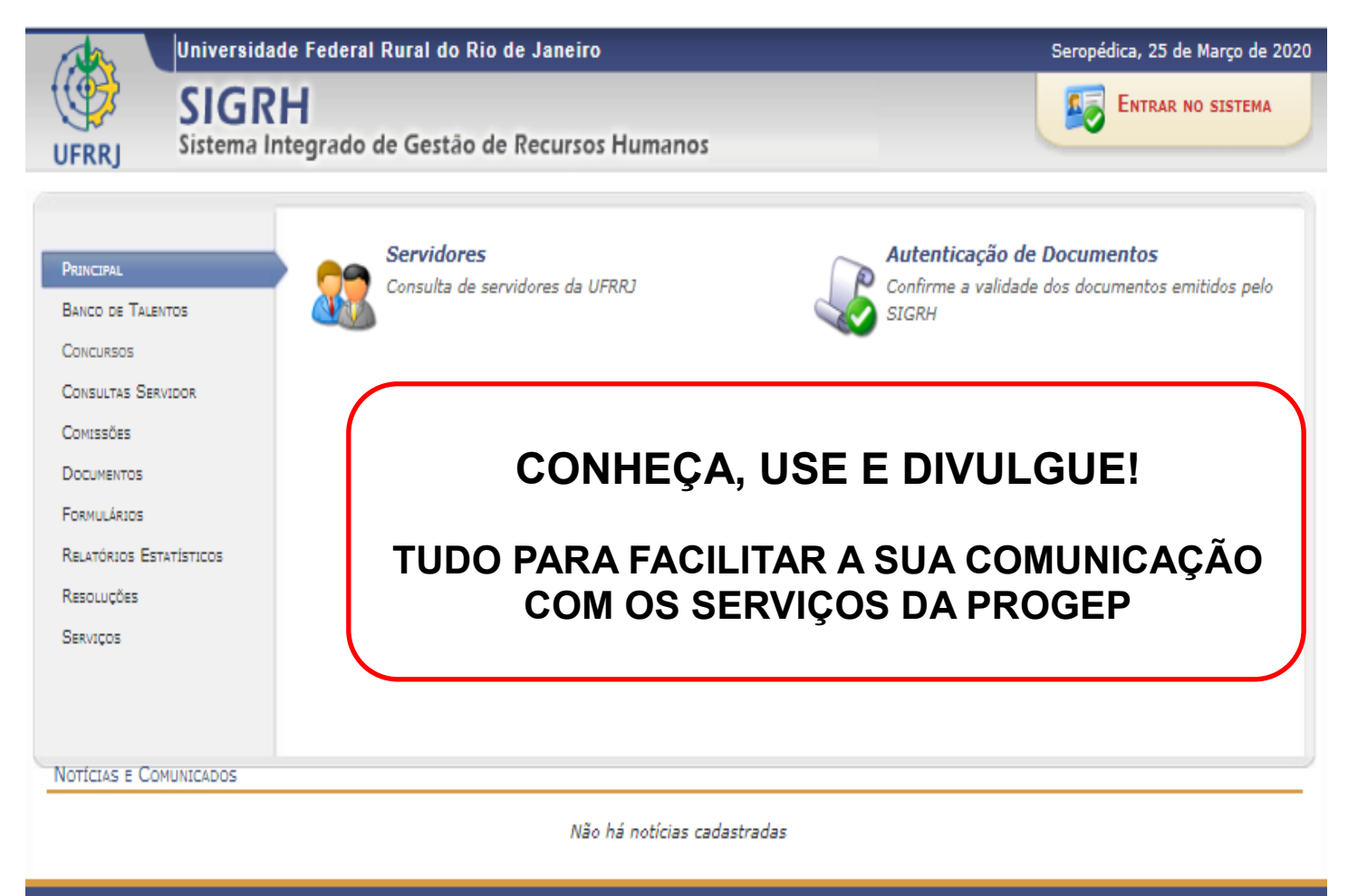

SIGRH | Coordenadoria de Tecnologia da Informação e Comunicação - COTIC/UFRRJ - (21) 2681-4638 | Copyright © 2007-2020 - UFRRJ - sig-node2.ufrrj.br.producao2i4 v4.42.3\_7